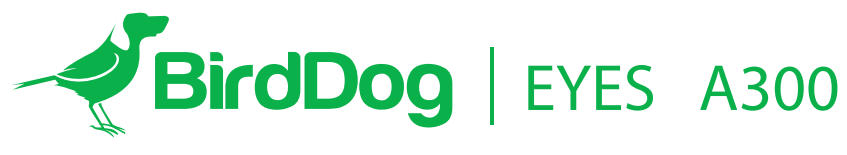

FULL NDI<sup>®</sup> 绝不妥协

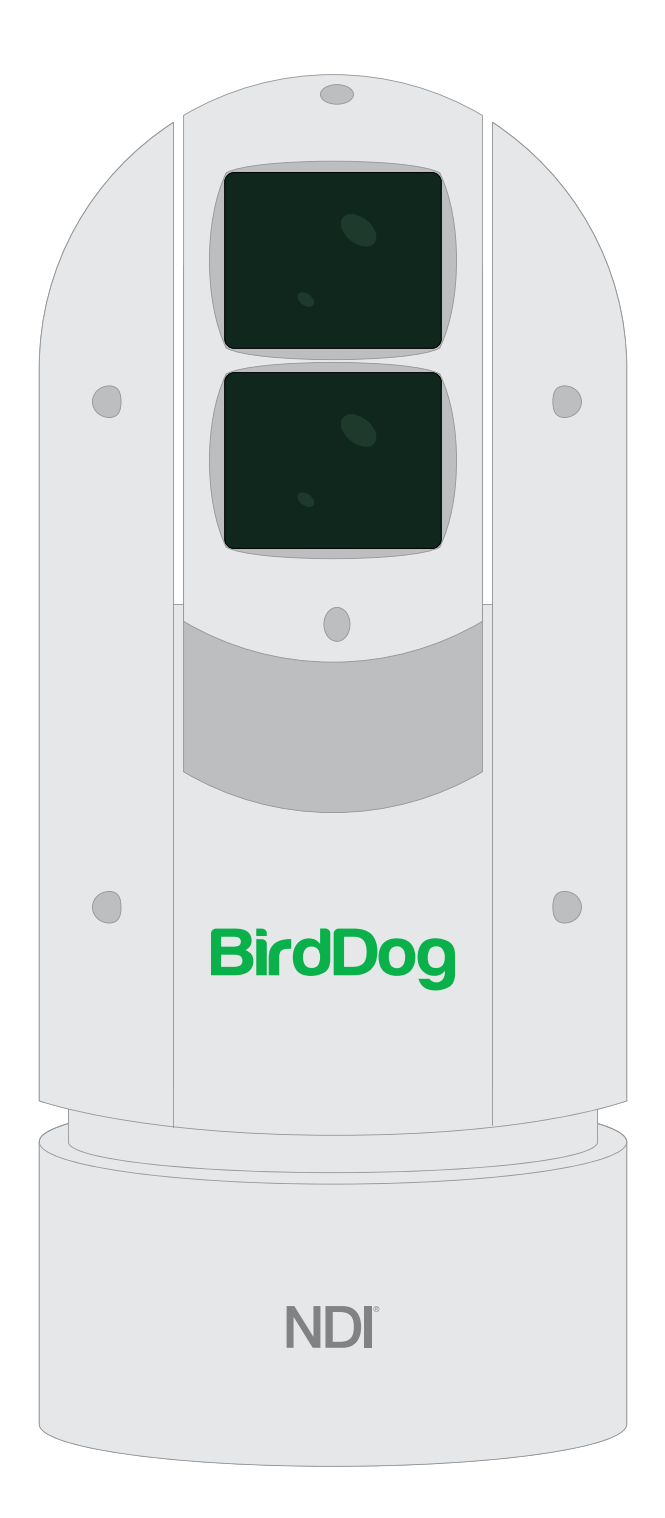

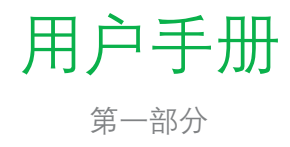

### 目录

| 重要信息              | 3  |
|-------------------|----|
| 产品清单              | 5  |
| 概述                | 5  |
| 特征                | 5  |
| 摄像机示图             | 6  |
| 安装您的摄像机           | 7  |
| 电源输入              | 7  |
| PoE供电             | 8  |
| 安装摄像机             | 8  |
| 壁装摄像机             | 9  |
| 激光照明              | 9  |
| SDI视频输出           | 10 |
| 启动摄像机             | 10 |
| 设置摄像机ID, 波特率和控制协议 | 10 |
| 控制摄像机             | 11 |
| 菜单调整和设置           | 11 |
| 曝光菜单              | 12 |
| 白平衡菜单             | 12 |
| 图像菜单              | 13 |
| 镜头参数菜单            | 13 |
| 系统设置菜单            | 14 |
| 视频格式              | 14 |
| 功能设定成菜单           | 15 |
| 尺寸                | 17 |

## 操作说明书

感谢您购买我们的产品,如有任何疑问,请联系您的授权经销商。

在操作设备之前,请阅读本手册,并妥善保存以备后续参考。

### 版权

版权所有2019 BirdDog Australia保留所有权利。未经本公司书面许可,不得以任何形式或手段复制,翻译或分发本手册的任何部分。

### 商标确认书

## BirdDog

- 以及其他BirdDog的商标和徽标是BirdDog Australia的财产。本手册中包含的其他商标,公司名称和产品名称均 为其各自所有者的财产。
- 商标和注册商标确认书
- Microsoft, Windows, ActiveX和Internet Explorer是Microsoft Corporation在美国和/或其他国家的注册商标。
- HDMI, HDMI徽标和High-Definition Multimedia Interface是HDMI Licensing, LLC在美国和其他国家/地区的商标或注册 商标。
- 本手册中包含的其他商标,公司名称和产品名称均为其各自所有者的财产。

## 重要信息

### 法律通知

### 注意:

为了确保帐户安全,请在首次登录后更改密码,建议您设置强密码 (不少于八个字符)。

本文档的内容如有更改,恕不另行通知。更新内容将添加到本手册的新版本中,我们将随时改进或更新手册中描述的产品或程序。

已尽力验证本文档中内容的完整性和正确性,但是本手册中的任何声明,信息或建议均不构成任何形式的明示或暗示形式的正式 保证。我们对本手册中的任何技术或印刷错误概不负责。

本手册中显示的产品外观仅供参考,可能与设备的实际外观不同。

由于物理环境等不确定因素,本手册中提供的实际值与参考值之间可能存在差异。

本文档的使用和后续结果应完全由用户自己承担。

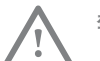

警告!

单元及其附件的安装和拆卸必须由合格人员进行。 在安装和操作之前,必须阅读设备随附的所有安 全说明。

### 警告:

- 如果产品无法正常工作,请与经销商联系。切勿尝试自 行拆卸相机。(对于未经授权的修理或维护引起的问题, 我们将不承担任何责任。)
- 此安装应由合格的服务人员进行,并应遵守所有当地法 规。
- 装运时,照相机应使用原包装包装。
- 使用相机之前,请确保电源电压正确。
- 请勿摔落相机或使其遭受物理冲击。
- 请勿用手指触摸传感器模块。如果需要清洁,请用一块 蘸有少量乙醇的干净布轻轻擦拭。如果长时间不使用相 机, 请戴上镜头盖以保护传感器免受灰尘污染。
- 请勿将相机镜头对准强光,例如太阳或白炽灯,强光可 能会对相机造成致命伤害。
- 传感器可能会被激光束烧坏,因此在使用任何激光设备 时,请确保传感器表面不暴露于激光束中。
- 将激光半球摄像机安装在距离地面六米(19.7英尺)的 高度。为避免激光辐射对人身造成伤害, 请确保在激光 工作时没有人在距离相机三米(9英尺)的范围内。
- 切勿在电源打开时看着正在运行的激光。
- 注意: 对此处未指定的性能或程序进行控制或调整可能 会导致危险的激光发射。

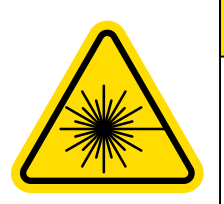

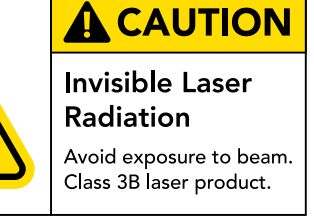

### 维护注意事项:

- 如果前玻璃表面上有灰尘, 请使用无油刷子或橡胶除尘球轻轻 去除灰尘。
- 如果玻璃前表面上有油脂或灰尘污渍,请使用防静电手套或无 油抹布从中心向外轻轻清洁玻璃表面。如果仍然无法去除油脂 或污渍, 请使用防静电手套或蘸有清洁剂的无油抹布轻轻擦拭 玻璃表面,直到将其去除。
- 清洁玻璃前表面时, 请勿使用有机溶剂, 例如苯或乙醇。

## 合规性

### FCC第15部分

本设备经测试证明符合FCC规则第15部分关于数字设备的限制。 这些限制旨在为在商业环境中操作设备提供合理的保护、以防 止有害干扰。本设备会产生,使用并辐射射频能量,如果未按 照说明手册进行安装和使用,可能会对无线电通信造成有害干 扰。 在居民区使用此设备可能会造成有害干扰, 在这种情况下, 将要求用户自费纠正干扰。

本产品符合FCC规则的第15部分。操作必须符合以下两个条 件:

此设备可能不会造成有害干扰。

本设备必须接受收到的任何干扰,包括可能导致意外操作的 干扰。

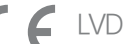

# LVD/EMC指令

本产品符合欧洲低压指令2006/95 / EC和EMC指令 2004/108 / EC。

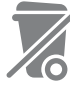

### WEEE指令-2002 / 96 / EC 本手册涉及的产品受废弃电子电气设备 (WEEE) 指令的保护、必须以负责任的方式进行处理。

# 产品清单

|   | P |
|---|---|
| ° |   |
|   |   |

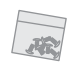

1x 袋安装螺丝

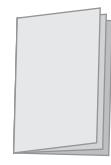

1x 用户手册

### 配件(可选)

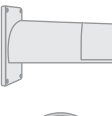

1x BD-A300-WM-壁装支架

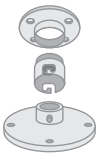

1x BD-A300-CM-吊装支架

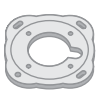

1x BD-A300-MB - 立式安装/天花板安装

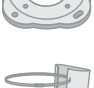

1x BD-A-PMA-杆装支架

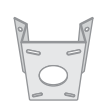

1x BD-A-CMA-角装支架

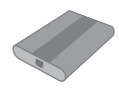

1x BD-A-PP80-PoE供电盒 80W

# 概述

本用户指南适用于以下型号:

BirdDog Eyes A300

### 特征

- 分辨率: 高达1080P60、1080i59.94
- NDI<sup>®</sup>分辨率: 高达1080P60、1080P30
- 变焦:光学30倍
- 支持ONVIF兼容
- 视频压缩: H.264 / MJPEG
- RS485 / RS422通讯, 自动兼容PELCO-D和VISCA协议
- 预设存储位置和图像参数(光圈,白平衡,曝光,图片 设置)
- 3D定位, 120dB真实WDR
  - 视频输出: SDI + IP, 同时具有真正的双输出SDI + IP
  - 高达100米的智能自适应红外照明,可以使用红外开/关。
  - 室外环境等级: IP67, 耐腐蚀处理
- 各种图像功能: WDR, BLC, 除雾, 日/夜
- 支持±120°倾斜/±360°平移, 自适应速度高达150°/s
- 支持255种预设速度, 自适应90°/s, 8次巡航
- 在OSD上支持变焦镜头位置和方向指示器
- 工作温度: -40°C至60°C
- 工作湿度: 80%适合使用
- 雨刮器
- 支持音频输入, NDI<sup>®</sup> 流媒体音频输出
- 输入电源:提供AC24V和POE (需要BirdDog PoE 80W供 电盒,可选)
- 通过USB2.0或IP进行固件升级。

## 摄像机示图

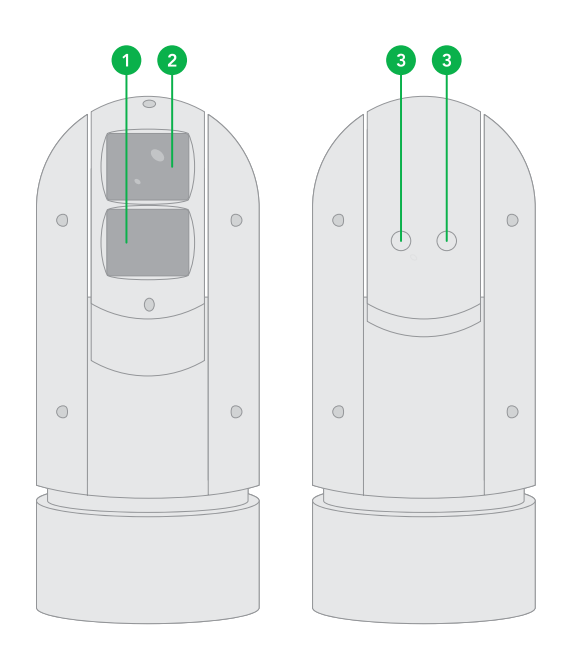

- 1. 红外LED照明灯
- 2. 镜头
- 3. 填充氮气阀门

注意:

- 填充氮气阀门,仅供工厂使用。在未咨询您的经销商以获 取更多信息之前,请勿打开它。
- 所有电缆均已标记以分别指示其功能。
- 使用防水/IP67等级的接线盒/连接盒来保护RJ45和其他连接。

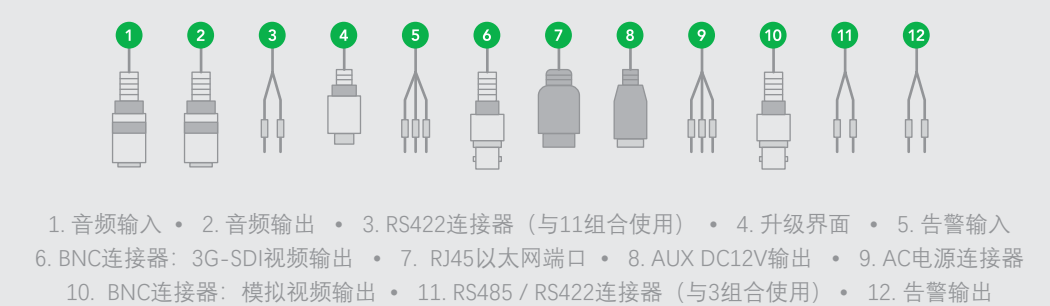

## 线缆连接

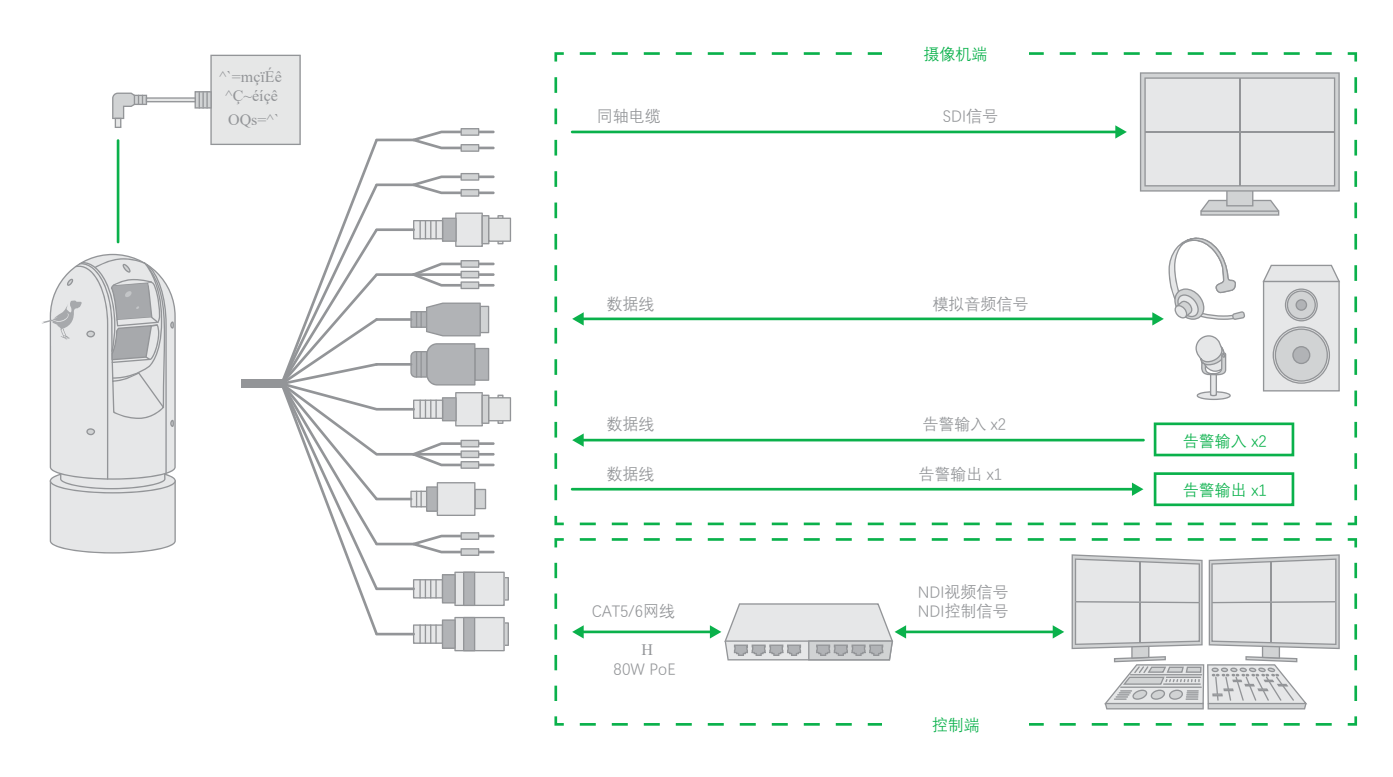

## 摄像机安装

下图仅供参考,请查看实际产品以便准确安装摄像机。

检查摄像机组件和安装条件。

在安装摄像机之前,请对照装箱清单检查设备型号和随附的物品,以确保组件完整。

摄像机结构:

- 1. 尾线
- 2. 摄像机机身

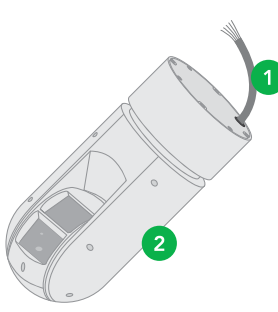

#### 重要

- 确认安装位置的承载力。
- 确认安装位置符合承重要求。
- 验证防雷和接地要求。
- 为电源,视频信号接口和RS485接口选择适当的防雷 设备。
- 将端子正确接地。

### 线缆要求

#### 网线

10/100 Mbps以太网CAT 5 / 5E UTP电缆适用于ANSI/EIA/ TIA-568A/B和ISO/D。需要将网络电缆中的八根线平行插 入电缆连接器的顶部。电缆连接器需要压接在适当的位置。 当电缆连接器就位时,请确保电缆连接器的金属部件相互 平行,并且电缆连接器的夹具完好无损。

### SDI信号线

为了确保工程的安装质量,HD-SDI和3G-SDI信号具有很 高的数字信号数据传输速率,因此必须正确选择合适的电 缆型号。在安装电缆的过程中,应小心谨慎,避免错误地 对电缆进行折叠,扭曲,弯曲或对电缆施加各种应力,以 使信号可以沿电缆顺利传输。不同类型的电缆具有不同的 物理特性,并且数字信号的传输长度也不相同。

## 电源输入

BirdDog PTZ摄像机提供24VAC电源输入。

电源线

下表中列出的数据适用于使用24 VAC / 24 VDC电源的铜电缆。 芯线直径项指示导体直径。

不同长度和不同芯线直径的电缆的功率损耗。

| Core<br>Diameter<br>(mm)<br>Power<br>(VA) | 0.80 | 1.00 | 1.25 | 2.00 |
|-------------------------------------------|------|------|------|------|
| 10                                        | 86   | 137  | 218  | 551  |
| 20                                        | 42   | 68   | 109  | 275  |
| 30                                        | 28   | 45   | 72   | 183  |
| 40                                        | 21   | 34   | 54   | 137  |
| 50                                        | 17   | 27   | 43   | 110  |
| 60                                        | 14   | 22   | 36   | 91   |
| 70                                        | 12   | 19   | 31   | 78   |
| 80                                        | 10   | 17   | 27   | 68   |
| 90                                        | 9    | 15   | 24   | 61   |
| 100                                       | 8    | 13   | 21   | 55   |
| 110                                       | 7    | 12   | 19   | 49   |
| 120                                       | 7    | 11   | 17   | 45   |
| 130                                       | 6    | 10   | 16   | 42   |
| 140                                       | 6    | 9    | 15   | 39   |
| 150                                       | 5    | 9    | 14   | 36   |
| 160                                       | 5    | 8    | 13   | 34   |
| 170                                       | 4    | 7    | 12   | 32   |
| 180                                       | 4    | 7    | 11   | 30   |
| 190                                       | 4    | 7    | 11   | 28   |
| 200                                       | 4    | 6    | 10   | 27   |

注意: 电源要求为24VAC 2.5 Amp, 以确保PT电机和LED照明 正常工作。使用低于24VAC 2.5Amp的电源会导致相机崩溃或 异常。

电源连接器:凤凰头连接器说明

- 1. 对于红色和黑色电缆的凤凰接头,阳极和阴极没有区别。
- 2. GND: 黄绿色。

注意: GND用于使摄像机接地。 确保GND连接到可靠的接 地点。

# PoE电源供电盒

除24VAC电源输入外, BirdDog PTZ摄像机提供PoE电源作为可选电源输入。

对于PoE电源,必须使用BirdDog 80W Power PoE供电盒: BL-PP80型。它为PTZ摄像机提供高PoE功率。将此PoE供电盒 连接到网络交换机,然后运行以太网电缆进行数据传输,并为 PoE PTZ摄像机(特定型号: A200和A300)供电,最长可达100 米。

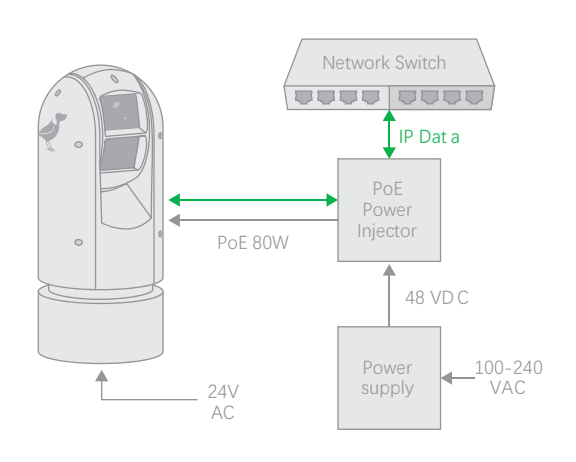

注意!

- 安装前,请断开摄像机电源。
- 在安装过程中,可能需要诸如壁挂支架和悬吊支架之类的附件。对于其型号,请参阅经销商推荐的附件清单。
- 墙的承载能力和支架长度必须满足所有现场安装要求。
  您将需要根据实际环境选择安装类型。

# 安装摄像机

注意!

- 安装摄像机时,请先将支架适配器安装到支架上,然后再将 摄像机安装到支架上。
- 拧紧所有螺钉以牢固地固定摄像机。
- 为了防水,请在圆顶和支架,壁饰板缝隙以及墙壁的引出孔 之间涂抹密封剂。。

向下或向上壁挂式。

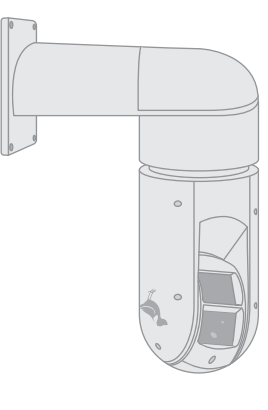

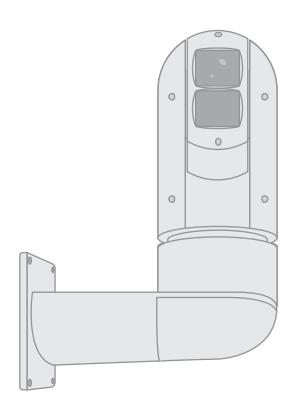

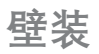

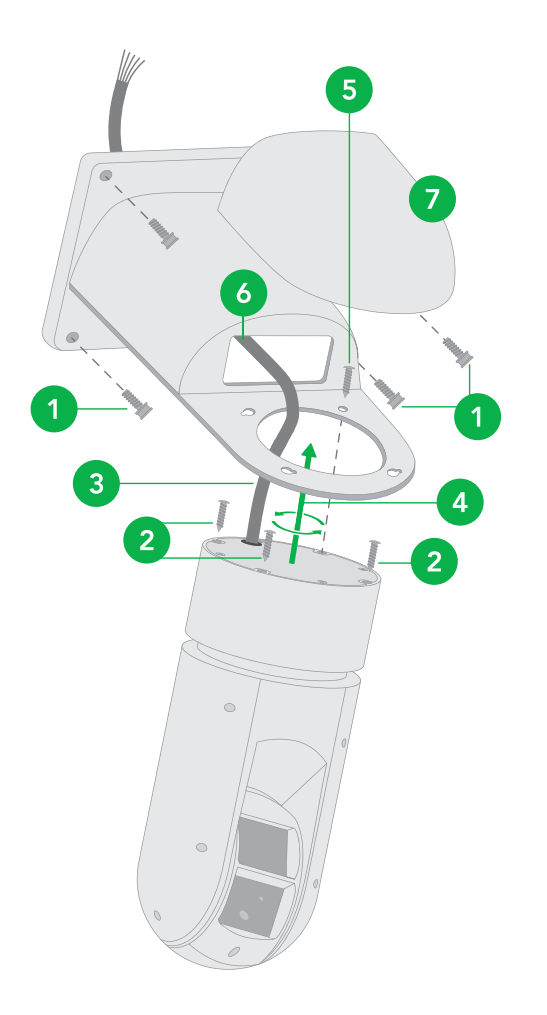

### 1. 打开支架盖,将其安装到墙壁或立杆上(使用立杆适配器)

- 在摄像机底部拧上3颗螺丝,留出足够的空间以适合支架上 的螺孔,而不要拧紧。
- 握紧相机,使其紧靠支架下方,将摄像机的尾部电缆插入 支架的中间孔部。
- 将3颗螺丝插入螺孔中,然后逆时针旋转摄像机,以便可以 将摄像机握住,拧紧3个螺钉,但不要太紧。
- 5. 拧上第4颗螺丝, 然后拧紧。 拧紧其余的螺钉。
- 6. 完成电缆连接。将所有电缆和连接器放入支架内。
- 7. 将支架盖放回支架并拧紧。

## 激光照明器

自适应式红外激光照明器

A300摄像机使用自适应式红外激光照明器,可提供高达1000 英尺/1500英尺的远距离照明。红外激光使用漫射照明,可支 持远距离可见。

注意事项和规格:

- 1. 本产品使用3B类激光产品。
- 2. 支持手动/自动红外激光控制
- 3. 使用同步变焦,连续可调的照明角度为68°~2°。
- 支持智能调光,可自动调节红外激光的功率,避免反射物 体和近距离图像过度曝光。
- 将激光圆顶摄像机安装在离地面六(6)米(19.7英尺) 高的地方。为避免激光辐射对人身造成伤害,请确保在激 光工作时,没有人在距相机三(3)米(9英尺)的范围内。
- 6. 红外激光器运行时,请勿直视激光束或阻挡光束通过。
- 使用激光的每个人都应意识到风险,并在处理,操作和维 护产品时要格外小心。

## 使用SDI视频输出

启动相机

正确安装摄像机后,将摄像机连接电源。

每次打开摄像机电源时, 它将执行自检以检查平移/倾斜/缩 放(PTZ功能)。自检后, 您可以操作摄像机。

注意!

- 摄像机通电后,开始自检过程。请耐心等待。
- 当工作温度低于零摄氏度时,摄像机将自动预热(预热 过程最多需要30分钟)。仅在温度升至零摄氏度以上后 才开始自检。

将摄像机连接到监视器/SDI设备

要查看摄像机,您需要使用同轴电缆将摄像机连接到监视器 或SDI设备。

\* 显示器/SDI设备必须支持HD-SDI或3G-SDI的信号。

将摄像机与控制器连接

要控制和配置摄像机, 您需要连接控制系统(或控制键盘) 以通过RS-485 / RS422进行通信。通过控制键盘设置通讯协 议, 摄像机可以自动检测VISCA和PELCO-D。

### 1.连接

1.1 RS485 (PELCO D) 控制接线图

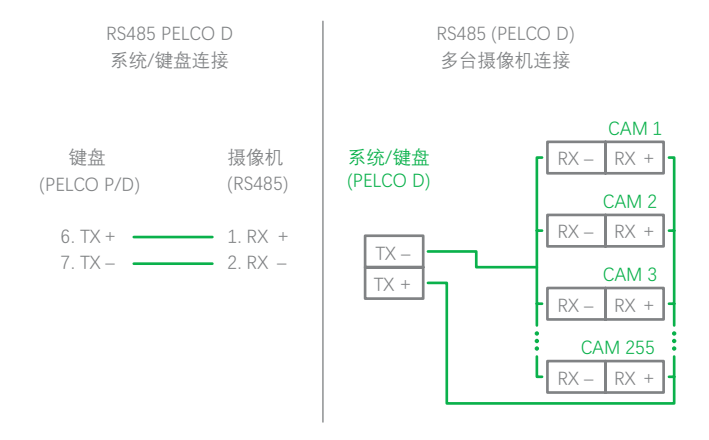

将摄像机的RS485 +和RS485连接到控制系统/键盘上的RS485 / TX +和RS485 / TX-。 控制系统或设备的标识可能不同; 对应 关系如下:

| RS 485 A | RX + | RS 485 D+ | RS 485 + |
|----------|------|-----------|----------|
| RS 485 B | RX – | RS 485 D- | RS 485 – |

1.2 RS422 (VISCA) 控制连接图

SONY键盘RS422连接

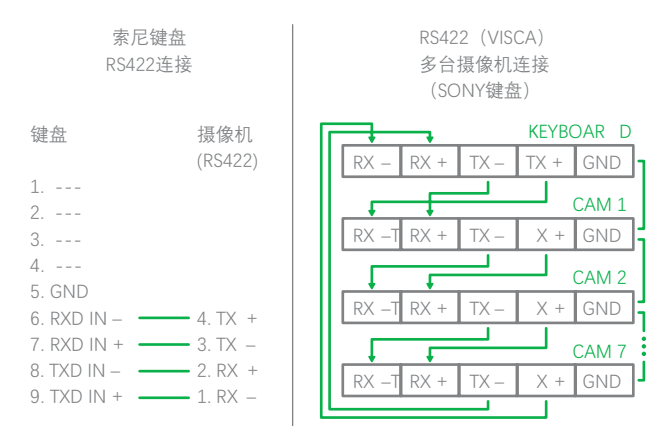

#### • VISCA (非索尼) 键盘RS422连接

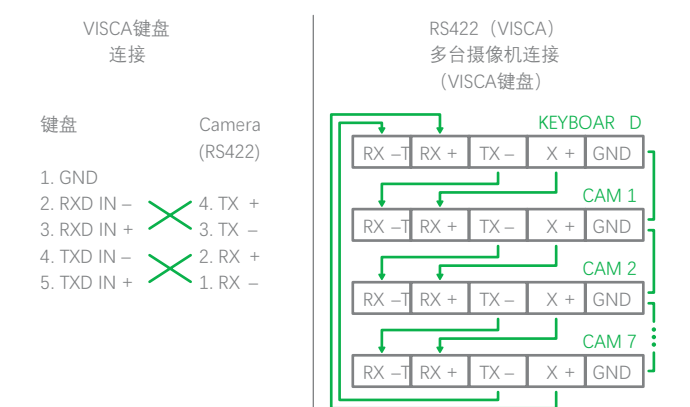

## 设置摄像机ID, 波特率和控制协议

为了控制摄像机,必须预先设置摄像机ID,波特率和控制协议, 摄像机上的波特率和摄像机ID设置必须与摄像机上的波特率和 摄像机ID设置相同。系统/控制键盘。摄像机可以自动检测VISCA 和PELCO-D,仅需设置摄像机地址和波特率。

将摄像机连接到监视器。开启摄像机电源后,屏幕上会显示初始设置页面约5秒钟。在页面上,它显示摄像机ID,波特率和其他信息的出厂默认设置。建议拍摄此默认设置信息的照片以设置键盘时使用。设置键盘或控制系统,使其与摄像机的ID,波特率设置相匹配。

- 1. 视频支持VISCA和PELCO-D协议,摄像机自动检测该协议。
- 2. 2.出厂默认设置:对于SDI和IP视频,波特率:9600,摄像机 ID:001,Pelco协议。

- 3. 使用RS485 Pelco-D最多可以控制255个摄像机,必须设置 摄像机ID从001到255。
- 4. 使用RS422 VISCA协议最多可以控制7个摄像机,必须设置 1至7的摄像机ID。
- 5. 支持2400bps, 4800bps, 9600bps和38400bps的波特率。
- 6. 如何设置SDI摄像机的地址和波特率,请参阅第18页。
- 在键盘端,要进行RS485控制,请进入摄像机设置菜单, 选择要设置的摄像机地址/ID,将波特率设置为与在摄 像机端设置的波特率相同,然后选择协议PelcoD用于 RS485控制。(如何设置键盘菜单,请参阅所用键盘的 说明。)
- 在键盘端,对于VISCA控制,选择RS232 / RS422控制方法,将波特率设置为与在摄像机端设置的波特率相匹配。 (如何设置VISCA键盘,请参考所用键盘的说明。)
- 在IP控制端,使用浏览器登录摄像机IP地址(默认设置 为192.168.0.13),进入摄像机IP Web界面设置页面, 进入"设置→系统→端口和设备"设置页面,设置波特率, 摄像机ID,协议与在摄像机侧设置的协议相同。
- 10. 如果您更改SDI或IP任意一端的任何设置,则SDI和IP视 频设置必须彼此匹配。

| RS485_1       |              |        |
|---------------|--------------|--------|
|               |              |        |
| Port Mode     | PTZ Cont rol | $\sim$ |
| Baud Rat e    | 9600         | $\sim$ |
| Data Bit s    | 8            | $\sim$ |
| Stop Bits     | 1            | $\sim$ |
| Parit y       | None         | $\sim$ |
| Flow Cont rol | None         | $\sim$ |
| PTZ Pr otocol | PELCO- D     | $\sim$ |
| Addr ess Code | 1            |        |
| Enable T rans | -Channel     |        |

### 注意!

 关于摄像机ID和波特率设置,对于第一个通信设置, 必须使控制系统(或键盘)摄像机ID和波特率设置 与摄像机相匹配。

- 在摄像机和控件之间成功通信后,您可以使用键盘修改摄 像机的ID和波特率。
- 默认情况下,摄像机的波特率。

## 控制摄像机

不同制造商的控制系统或设备的操作可能有所不同。要操作摄像机,请参阅控制系统或设备的手册。

### 调整和设置菜单

OSD菜单

您可以更改各种设置,例如拍摄条件和相机的系统设置。本节说明开始菜单操作之前如何阅读屏幕菜单。

菜单参数可能会根据不同的产品型号而有所不同。有关完整的配置菜单,请参阅"菜单配置"。

注意: 在显示菜单时, 您无法执行云台操作。

### 使用键盘运行第95个预置以调用/显示"OSD菜单", 主菜单将显示在屏幕上。

如何运行摄像机预设,请参考所用键盘/控制系统的手册。

### 如何通过键盘的操纵杆进行调节和设置

- 1. 向上或向下推键盘的操纵杆:选择所需的菜单。
- 2. 将键盘的操纵杆向右推:要进入所需的菜单。
- 3. 向右推键盘的操纵杆:确认要设置的值。

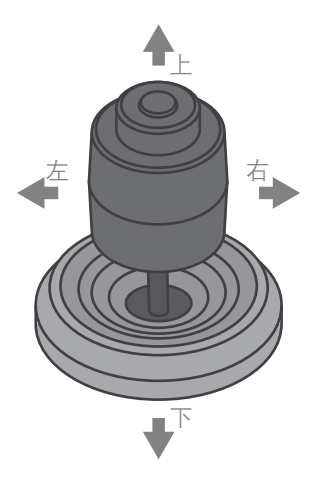

### 调整和设置菜单

### Exposure菜单

Exposure菜单用于设置与曝光有关的项目。 AE模式(曝光模式)

| OSD              | EXPOSURE MENU:  | FULL AUTO |
|------------------|-----------------|-----------|
| EXPOSURE         | AE MODE         | FULL AUTO |
| WHITE BALANCE    | IRIS            | N/A       |
| PICTURE          | GAIN            | N/A       |
| LENS PARAMETERS  | SHUTTER         | N/A       |
| SYSTEM SETUP     | BRIGHT          | N/A       |
| FUNCTION SETTING | BACKLIGHT MODE  | OFF       |
| SAVE AND EXIT    | WIDE-D          | OFF       |
| EXIT             | DEFOG           | OFF       |
|                  | AUTO S. SHUTTER | OFF       |
|                  | EX-COMP MODE    | ON        |
|                  | EX-COMP LEVEL   | 0 DB      |
|                  | EXIT            |           |

Full Auto: 使用感光度, 电子快门速度和光圈自动调整曝光。

Bright: 手动调整亮度等级(LEVEL)。

Shutter: 使用感光度和光圈自动调整曝光。手动调整电子快门速 度(SPEED)。

IRIS Pri: 光圈优先模式。使用感光度和电子快门速度自动调整曝光。手动调节光圈(IRIS)。

Manual: 手动调整灵敏度(GAIN), 电子快门速度(SPEED) 和光圈(IRIS)。

从各种曝光模式中选择一种时,将显示所选模式所需的以下某 些设置项目。

Gain:从以下选项中选择增益: -3, 0, 3, 9, 15, 18 dB

Speed:从以下选择电子快门速度:1/1、1/2、1/3、1/6、 1/12、1/25、1/50、1/75、1/100,1/120、1/150、1/215、 1/300、1/425、1/600、1/1000、1/1250,1/1750、1/2500、 1/3500、1/6000、1/10000

IRIS:选择以下光圈:关闭,F14,F11,F9.6,F8.0,F6.8, F5.6,F4.8,F4.0,F3.4,F2.8,F2.4,F2.0,F1.6

LEVEL:从0到23选择亮度等级。

Backlight Mode: 当被摄对象的背景太亮或由于在自动曝光模式 下拍摄而被摄对象太暗时, 背光补偿将使被摄对象显得更清晰。 设置为ON, OFF。

WIDE-D(宽动态范围模式): ON, OFF。相机可以区分同一场景中的亮区和暗区,调节暗区的亮度,还可以控制高光。

Defog: 开,关。如果拍摄场景有雾,可以打开除雾功能以提高 图像的穿透力。

Auto Slow Shutter: 开,关。将自动慢快门设置为开时,它可以自动调节电子快门速度。

EX-COMP(曝光补偿): 当模式设置为FULL AUTO, SHUTTER PRI或IRIS PRI之一时,将此项目设置为ON可启用曝光补偿。将 EXCOMP设置为ON时,将出现LEVEL,并且可以从以下选项中选 择曝光补偿等级: -10.5, -9, -7.5, -6, -4.5, -3, -1.5, 0, + 1.5, + 3, + 4.5, + 6, + 7.5, + 9, + 10.5

如果将级别设置为0,则曝光补偿将被禁用。+10.5级是最亮的, -10.5级是最暗的补偿值。当EX-COMP设置为OFF时,曝光补偿 不起作用。

Exit: 将操纵杆向右推以退出此级别菜单。

### White Balance菜单

White Balance菜单用于选择白平衡模式。

| OSD              | WITHE BALANCE: | AUTO |
|------------------|----------------|------|
| EXPOSURE         | MODE           | AUTO |
| ▶ WHITE BALANCE  | USER DEFINED R | 203  |
| PICTURE          | USER DEFINED B | 213  |
| LENS PARAMETERS  | EXIT           |      |
| SYSTEM SETUP     |                |      |
| FUNCTION SETTING |                |      |
| SAVE AND EXIT    |                |      |
| EXIT             |                |      |

模式(White Balance模式): 从以下选择白平衡模式:

自动,室内,室外,ATW(自动跟踪白平衡),OPW(一键式白 平衡),USER,室外自动,SLA(钠灯自动),SL(钠灯),SLOA (钠灯户外自动)。

当选择USER时,出现R. GAIN(红色增益)和B. GAIN(蓝色增益) 您可以选择0到255之间的每个项目。

Exit: 将操纵杆向右推以退出此级别菜单。

### Picture菜单

Picture菜单用于设置与图片有关的项目。

| OSD              | PICTURE MENU |     |
|------------------|--------------|-----|
| EXPOSURE         | APER TURE    | 8   |
| WHITE BALANCE    | EFFECT       | OFF |
| ▶ PICTURE        | COLOR GAIN   | 3   |
| LENS PARAMETERS  | COLOR HUE    | 7   |
| SYSTEM SETUP     | EXIT         |     |
| FUNCTION SETTING |              |     |
| SA VE AND EXIT   |              |     |
| EXIT             |              |     |

APERTURE: 光圈用于调节图像边缘的清晰度。 光圈值越高, 图 片的边缘越清晰, 值越低越模糊。从以下选项中选择光圈: 0-15。

Effect (图像效果) 它包含以下功能:

Neg. Art: 负/正反转

Black & White: 单色影像 来自Off, B&W, NEG.ART的图像效果

Color Gain: 3 (值: 0~14)

Color Hue:7 (值: 0~14)

Exit: 将操纵杆向右推以退出此级别菜单。

### Lens参数菜单

Lens参数菜单用于设置与镜头有关的项目。

| OSD              | LENS P ARAMETERS ME | ENU    |
|------------------|---------------------|--------|
| EXPOSURE         | DIGI TAL ZOOM       | OFF    |
| WHITE BALANCE    | JOYSTICK RECOVER    | NONE   |
| PICTURE          | A/F RECOVER TINE    | 000    |
| LENS PARAMETERS  | A/I RECOVER TIM     | 000    |
| SYSTEM SETUP     | FOCUS NEAR LIMIT    | 30CM   |
| FUNCTION SETTING | DAY/NITE MODE       | NIGHT  |
| SAVE AND EXIT    | LASER               | ON     |
| EXIT             | GAMMA               | NORMAL |
|                  | ZOOMING SPEED       | 8      |
|                  | PRESET SPEED        | 255    |
|                  | EXIT                |        |

Digital Zoom: 开,关。将"数码变焦"设置为开时,它可以使用 数码变焦。

#### 操纵杆恢复

None: 无效果

A / F: 操作摄像机后, 对焦模式将从手动调整为自动模式。

A/I:操作摄像机后,IRIS模式将从手动调整为自动模式。

AF-AI:操作摄像机后,对焦模式将从手动改为自动,IRIS的模式将从手动改为自动。

A / F RECOVER TIME: 当摄像机不工作时,如果处于手动对焦 模式,则在A / F RECOVER TIME之后,它将自动转换为自动对 焦。如果时间为0,则该功能关闭。

A / I RECOVER TIME: 当摄像机不工作时,如果处于手动光圈模式,则在A / I RECOVER TIME之后,它将自动转换为自动光圈。如果时间为0,则该功能关闭。

FOCUS NEAR LIMIT:从以下的近距离: 1cm, 11cm, 30cm, 0.8m, 1.2m, 1.4m, 1.65m, 2.0m, 2.5m, 3.1m, 4.2m, 6.0m, 10m, 20m。

Day/Night Mode: 您可以从自动, 白天和黑夜中选择模式。

当摄像机设置为自动模式时,当照明条件足够低时,摄像机 将自动从白天模式(彩色)转换为夜间模式(黑白),摄像 机照明将在夜间模式下自动打开。

当摄像机设置为白天模式时,无论光线条件如何,摄像机都 将保持在白天模式(彩色),夜间摄像机照明器将不会打开。 图像可能太暗而无法在弱光条件下看到。

将摄像机设置为夜间模式时,无论光照条件如何明亮,摄像 机都将保持在夜间模式(黑白),摄像机照明将一直打开。 图像将保持为黑白。

Laser: 开/关。 完全不需要照明时,可以关闭激光。 当您打开 激光灯时,照明可以设置为白天/黑夜模式。

Gamma: 伽玛可以设置为自动, 手动, 并且值可以在0到4之间。

Zooming Speed: 变焦速度可以设置为1到8的值。

Preset speed: 预设速度可以设置为1到255之间的值。

Exit: 将操纵杆向右推以退出此级别菜单。

系统设置菜单用于设置与相机系统有关的项目。

| OSD              | SYSTEM SETUP MENU |         |
|------------------|-------------------|---------|
| EXPOSURE         | FACTORY DE FAULT  |         |
| WHITE BALANCE    | DISPLAY CONFIG    |         |
| PICTURE          | ► INTERF ACE SET  |         |
| LENS PARAMETERS  | FLIP              | OFF     |
| SYSTEM SETUP     | SDI VIDEO         | 1080P30 |
| FUNCTION SETTING | PAN DIRECTION     | NORMAL  |
| SAVE AND EXIT    | TILT DIRECTION    | NORMAL  |
| EXIT             | PROPOR TIONAL PT  | ON      |
|                  | SET NORTH         |         |
|                  | SYSTEM INFO       |         |
|                  | SYSTEM RESET      |         |

FACTORY DEFAULT: 该菜单用于恢复出厂设置。

DISPLAY CONFIGURATION: 进入"显示配置"菜单,将显示以下项目:

ZOOM LENS POSITION: 选择开可在屏幕上显示变焦镜头位置。

DIRECTION INDICATOR: 选择开可在屏幕上显示方向指示符。

INTERFACE SET: 此菜单用于设置以下内容:

摄像机ID: 摄像机,必须将摄像机ID设置为从001至255。 使用RS422 VISCA协议最多可以控制7个摄像机,必须设 置1到7之间的摄像机ID。

波特率:出厂默认设置:9600。从以下选项中选择波特率:2400,4800,9600,38400bps。

FACTORY FORMAT: 设置出厂默认格式。

### 注意!

- 设置摄像机ID和波特率后,要激活新设置的摄像机ID和波 特率,必须重新启动摄像机。
- 对于双输出摄像机,必须将IP Web界面上的摄像机ID和波 特率设置为与用于IP控制的摄像机相同的ID。
- 更改摄像机ID和波特率后,可能需要重新启动键盘。
- 修改并保存摄像机ID和波特率后,请同时在键盘和IP Web界 面设置上修改相应的参数,否则摄像机,键盘和IP控件将无 法通信。

FLIP: 如果吊顶安装摄像机,请选择打开以翻转图像。

VIDEO FORMAT: SDI + IP真双输出: 您可以具有并行SDI和IP 视频输出。可以独立设置SDI或IP视频格式以同时具有双路输出。

- SDI输出:从以下选项中选择SDI视频输出格式: 1080p 60、
  59.94、50、29.97、25; 1080i 60、59.94、50; 720p 60、
  59.94、50、29.97、25
- IP输出:从以下选项中选择IP视频输出格式:1080P:30/25,720P:30/25

请按照以下步骤更改视频格式:

1. 在系统设置中设置SDI视频分辨率。

2. 选择您想要的SDI视频格式。

- 等待片刻,以获取相机新设定的视频格式。更改视频格式 时,无法控制界面是正常的。如果自行完成格式更改所需 的时间过长,则可以通过关闭和开启电源重新启动摄像机 以激活新设置的视频格式。
- 4. 转到IP摄像机Web界面,您可以设置IP视频分辨率。

PAN DIRECTION: 正常/反转。支持平移运动的正向和反方向。

TILT DIRECTION: 正常/反转。 支持倾斜运动的正向和反向。

PROPORTIONAL PT: 开启以各种缩放比例自动调整平移和倾斜 速度。例如,使用的缩放比例越高,P / T的速度越慢。禁用此 功能可设置"平移"和"倾斜"的平移速度。

SET NORTH: 选择开以打开此功能。将相机向北转动,然后通过呼叫预设1保存。

SYSTEM INFO: 摄像机ID, 波特率, SDI视频, IP视频: 在"接口 设置"菜单中进行修改。

Version: 软件版本号

SYSTEM RESET:保存所做的更改并激活更改。

EXIT:将操纵杆向右推以退出此级别菜单。

### 功能设定菜单

功能设定菜单用于设置与相机功能有关的项目。

| OSD                | FUNCTION SETTING MEN | U   |
|--------------------|----------------------|-----|
| EXPOSURE           | PRESET SETUP         |     |
| WHITE BALANCE      | TOUR SETUP           |     |
| PICTURE            | PATTERN SETUP        |     |
| LENS PARAMETERS    | SCAN SETUP           |     |
| SYSTEM SETUP       | IDLE TIMER           | 003 |
| ► FUNCTION SETTING | IDLE ACTION          | OFF |
| SAVE AND EXIT      | EXIT                 |     |
| EXIT               |                      |     |

注意:可用预设的数量可能会受到连接到球机系统的Head-ins, 控制器和DVR的限制。

PRESET SETUP: 预设是在特定条件下存储PTZ信息(例如: 平 移和倾斜位置, 焦距等),并快速调用摄像机PTZ以拍摄到您 希望摄像机移动到的指定位置。

注意:预设不仅可以保存所需的图像位置,还可以保存和存储 各种图片设置,例如亮度,曝光值,白平衡和其他变量。

此功能使您无需调整以下项目即可立即获得所需状态。

平移/倾斜位置,变焦位置,数字变焦开/关,自动/手动聚 焦,聚焦位置,AE模式,快门控制参数,亮度控制,光圈 控制参数,增益控制参数,曝光补偿开/关,曝光量,背光 补偿开/关,白平衡模式,R/B增益,光圈控制,WD参数。

该菜单用于管理预置位。

预置位编号:您正在管理的当前预置编号。

PRESET MEMORY: ON / OFF当此功能设为ON时,所有预设都存储相机位置和图像参数。

当此功能设置为OFF时,1-16个预设仍将存储相机位置和图像 参数,但是17-128个预设将仅存储相机位置。如果您不希望预 设存储图像参数设置,则可以将预设设置为17-128。

SET NEW PRESET: 设置上述预置位编号的预设。

 向右推操纵杆进入此设置菜单,您将看到"呼叫预设1至 结束"。

- 将摄像机调整到所需的位置,然后使用键盘调用预设1, 将位置保存为当前预设。
- 3. 完成

DELETE PRESET: 删除以上预置位。

- 1. 向右推操纵杆以删除此预设。
- 2. 完成。

EXIT:将操纵杆向右推以退出此级别菜单。

为了使用摄像机的特定功能,为特定功能预定义了以下预设 (您可以在Web界面设置→PTZ→高级设置中找到默认的预 设):

| OSD | OSD  | SYSTEM SETUP MENU    |  |  |  |
|-----|------|----------------------|--|--|--|
| 54  | SET  | LENS RESET           |  |  |  |
| 55  | CALL | OPEN BACKLIGHT       |  |  |  |
|     | SET  | CLOSE BACKLIGHT      |  |  |  |
| 56  | CALL | OPEN AUTO SHUTTER    |  |  |  |
|     | SET  | CLOSE AUTO SHUTTER   |  |  |  |
| 57  | CALL | OPEN SCREEN DISPLAY  |  |  |  |
|     | SET  | CLOSE SCREEN DISPLAY |  |  |  |
| 58  | CALL | OPEN DIGITAL ZOOM    |  |  |  |
|     | SET  | CLOSE DIGITAL ZOOM   |  |  |  |
| 59  | CALL | DISABLE WDR          |  |  |  |
|     | SET  | ENABLE WDR           |  |  |  |
| 60  | CALL | AUTO IRIS            |  |  |  |
|     | SET  | MANUAL IRIS          |  |  |  |
| 61  | CALL | AUTO WHITE BALANCE   |  |  |  |
|     | SET  | MANUAL WHITE BALANCE |  |  |  |
| 63  | CALL | IMAGE NORMAL         |  |  |  |
|     | SET  | IMAGE FLIP           |  |  |  |
| 64  | CALL | COLOR MODE           |  |  |  |
|     | SET  | BLACK AND WHITE MODE |  |  |  |
| 65  | CALL | AUTO DA Y/NIGHT MODE |  |  |  |
| 95  | SET  | OPEN MENU            |  |  |  |
| 97  | CALL | START PATROL         |  |  |  |
|     | SET  | SET PATROL ROUTE     |  |  |  |
| 99  | CALL | AUTO FOCUS           |  |  |  |
|     | SET  | MANUAL FOCUS         |  |  |  |

TOUR SETUP: 菜单用于管理巡视。总共可以管理4个巡视。

SEQUENCE NUMBER: 您正在管理的当前巡航编号。

DEFAULT DWELL:设置上述巡视中每个预设之间的间隔时间,该值可以在3到255秒之间选择。

### RDIT SEQUENCE: 设置以上巡视。

1. 按照1、2、3, ..., 6的顺序, 将每个预设和默认停留时间 添加到巡视中。

2. 将根据预设设置巡视路径,并在第一步中设置了默认停 留时间。

| PRESET<br>NUMBER | DE FAULT<br>DWELL | PRESET<br>NUMBER | DEFAULT<br>DWELL | PRESET<br>NUMBER | DE FAULT<br>DWELL |
|------------------|-------------------|------------------|------------------|------------------|-------------------|
| 1 000            | 000               | 2 000            | 000              | 3 000            | 000               |
| 4 000            | 000               | 5 000            | 000              | 6 000            | 000               |
| 000              | 000               | 000              | 000              | 000              | 000               |
| 000              | 000               | 000              | 000              | 000              | 000               |
|                  | •••               |                  |                  |                  |                   |

RUN CONTINOUSELY:已设置开始巡视。

EXIT: 将操纵杆向右推以退出此级别菜单。

PATTERN SETUP: 模式是记忆,重复的一系列平移,俯仰,缩放和预置功能,可以通过控制器的命令或通过编程功能(警报,事件或加电)自动调用。

菜单用于管理模式。 总共可以管理4种模式。

PATTERN NUMBER: 您正在管理的当前模式编号。

RECORD NEW PATTERN: 设置以上模式。

1. 向右推操纵杆进入此设置菜单。

2.将相机移动到所需的开始位置,然后调用预设1保存。

3.将相机移至您要记录图案的每个位置,然后调用预 设1结束。

4.完成。

RUN CONTINIUSELY: 启动上述模式。

EXIT:将操纵杆向右推以退出此级别菜单。

SCAN SETUP: 菜单用于管理扫描。 总共可以管理4次扫描。

PANNING NUMBER: 您正在管理的当前扫描号。

SET LEFT LIMET: 设置摄像机扫描的左限位

1. 向右推操纵杆进入此设置菜单。

2.将摄像机移动到所需的左限位位置,然后调用预设1 保存。

SET RIGHT LIMET: 设置摄像机扫描的右限位

1.向右推操纵杆进入此设置菜单。

2.将摄像机移动到所需的右限位位置,然后调用预设1 保存。

DEFAULT SPEED: 设置扫描期间从左到右的间隔时间, 并在3到255秒之间选择一个值。

RUN CONTINOUSELY: 开始进行上述扫描。

EXIT:将操纵杆向右推以退出此级别菜单。

IDLE TIMER: 如果摄像机在一定的空闲时间内保持无操作状态,照相机将自动采取措施。

该菜单用于设置空闲时间,值可以在0到255秒之间选择。

IDLE ACTION: 空闲时间过后, 摄像机会自动开始空闲动作。

即使将IDLE时间的值设置为0或在"空闲"时间内,手动操作始终始终是响应的优先级。

该菜单用于选择IDLE操作。

IDLE操作可以从以下选项中选择: OFF, PRESET1-220, SCAN1-4, TOUR1-4, PATT1-4。

EXIT:将操纵杆向右推以退出此级别菜单。

EXIT

将操纵杆向右推以退出菜单。 所有设置修改将被保存。

## 尺寸

单位: 毫米

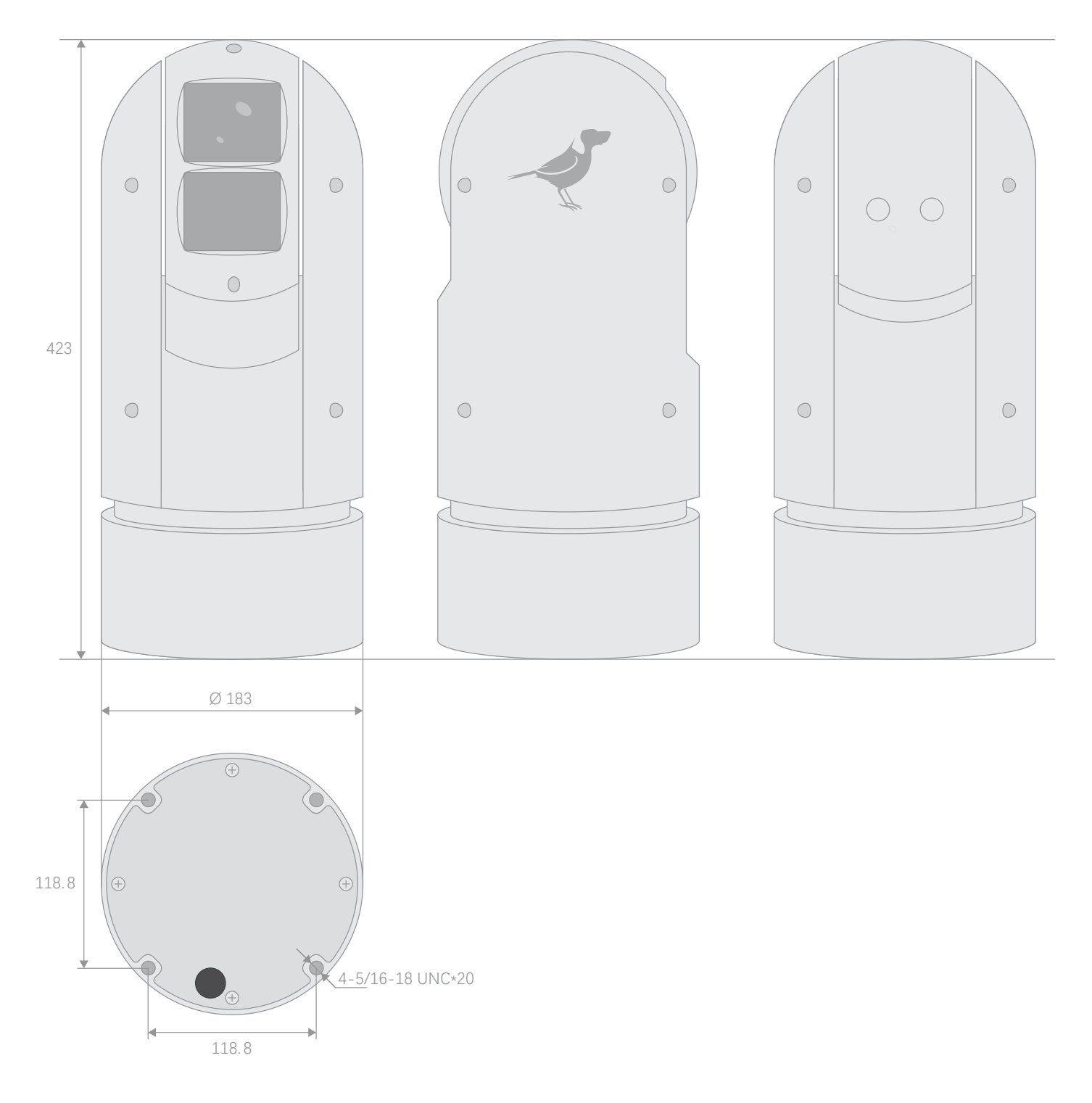

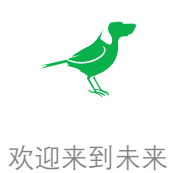

bird -dog.tv

hello@bi rd -dog.tv